# **Linux install instruction**

이 글은 윈도우의 가상머신에 우분투 리눅스를 설치하여, ETH-ECC를 실행하기 위한 환경을 구성하는데 목적을 둠.

목차

- 1. VMware 다운로드 및 설치
- 2. 우분투 다운로드
- 3. VMware 에서 우분투 설치
- 4. 리눅스 상에서 실행 환경 설정
- 5. ETH-ECC 다운로드 및 인스톨

### 1. VMware 다운로드 및 설치

https://www.vmware.com/kr/products/workstation-player/workstation-player-evaluation.html

위 링크로 들어가 윈도우용 vmware 다운로드 및 설치

제품 > Workstation Player > VMware Workstation Player 사용해 보기

| Styleare Worksteisen 18 Player<br>Player ●   ▶ - ○ (2) (2)   ○ | - 0 *                                                                                                    |                                    | VMware Workstation Player                                                                                                    |
|----------------------------------------------------------------|----------------------------------------------------------------------------------------------------|------------------------------------|----------------------------------------------------------------------------------------------------|
| n ture                                                         | Welcome to VMware<br>Workstation 16 Player                                                                                  | <b>vm</b> ware <sup>®</sup>        | VMware Workstation Player는 Windows 또는 Linux PC에서 단일 가상 머신을 실행하기에 가장 적합한 유틸리티입니다.<br>조직은 Workstation Player를 사용하여 관리형 기업 데스크톱을 제공할 수 있으며, 학생과 교육 관계자는 학습 및 교육을<br>위해 사용할 수 있습니다. |
|                                                                | Coper a Virtual Machine Come as using a star drafts, which will then be shade use of or or or or or or or or or or or or or | WORKSTATION<br>PLAYER <sup>™</sup> | 무료 버전은 비상업적인 개인 및 가정용으로 사용할 수 있습니다. VMware는 또한 학생들과 비영리 단체가 이 제품의 이<br>점을 활용할 수 있기를 바랍니다.                                                                                       |
|                                                                | (?) Holp<br>Tex adia taja                                                                                                   | 16                                 | 상업 조직에서 Workstation Player를 사용하려면 상업용 라이센스가 필요합니다.<br>더 강력한 가상화 솔루션이 필요하십니까? Workstation Pro를 확인해 보십시오.                                                                         |
|                                                                |                                                                                                    |                                    |                                                                                                    |
| Windows &                                                      | 음 Workstation 16.0 Playe                                                                                                    | r 사용해 보기                           | Linux용 Workstation 16.0 Player 사용해 보기                                                                                                    |

### 2. 우분투 다운로드

https://ubuntu.com/download/desktop

위 링크로 들어가 LTS버전 우분투 다운로드

### Ubuntu 20.04.1 LTS

Download the latest LTS version of Ubuntu, for desktop PCs and laptops. LTS stands for long-term support — which means five years, until April 2025, of free security and maintenance updates, guaranteed.

Ubuntu 20.04 LTS release notes 🗗

Recommended system requirements:

- 2 GHz dual core processor or better
- 4 GB system memory
- 25 GB of free hard drive space
- 🤣 Internet access is helpful
- Either a DVD drive or a USB port for the installer media

### 3. VMware에서 우분투 설치

1. VMware 실행 후 Create a New Virtual Machine 클릭

#### Download

For other versions of Ubuntu Desktop including torrents, the network installer, a list of local mirrors, and past releases see our alternative downloads.

## Welcome to VMware Workstation 15 Player

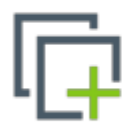

#### **Create a New Virtual Machine**

Create a new virtual machine, which will then be added to the top of your library.

| Ц | ſſ | 1 |
|---|----|---|

#### **Open a Virtual Machine**

Open an existing virtual machine, which will then be added to the top of your library.

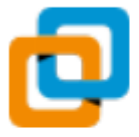

### **Upgrade to VMware Workstation Pro**

Get advanced features such as snapshots, virtual network management, and more.

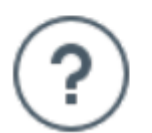

#### Help

View online help.

2. 설치한 우분투 선택 후 next 클릭하고 설치 진행

| Installer disc image file (iso)                    | :                                                        |
|----------------------------------------------------|----------------------------------------------------------|
| C:₩lsc₩ubuntu-18.04.2-de                           | esktop-amd64.iso ~ Browse                                |
| Ubuntu 64-bit 18.04.2 d<br>This operating system v | etected.<br>vill use Easy Install. <u>(What's this?)</u> |
| $\bigcirc$ I will install the operating sy         | stem later.                                              |
| The virtual machine will be                        | created with a blank hard disk.                          |
|                                                    |                                                          |
|                                                    |                                                          |
|                                                    |                                                          |
| Help                                               | < Back Next > Cancel                                     |

### 4. 리눅스 상에서 실행 환경 설정

1. 설치가 끝나면 리눅스에서 오른쪽 마우스를 클릭하여 터미널 실행 후 패키지 업데이트 및 설치

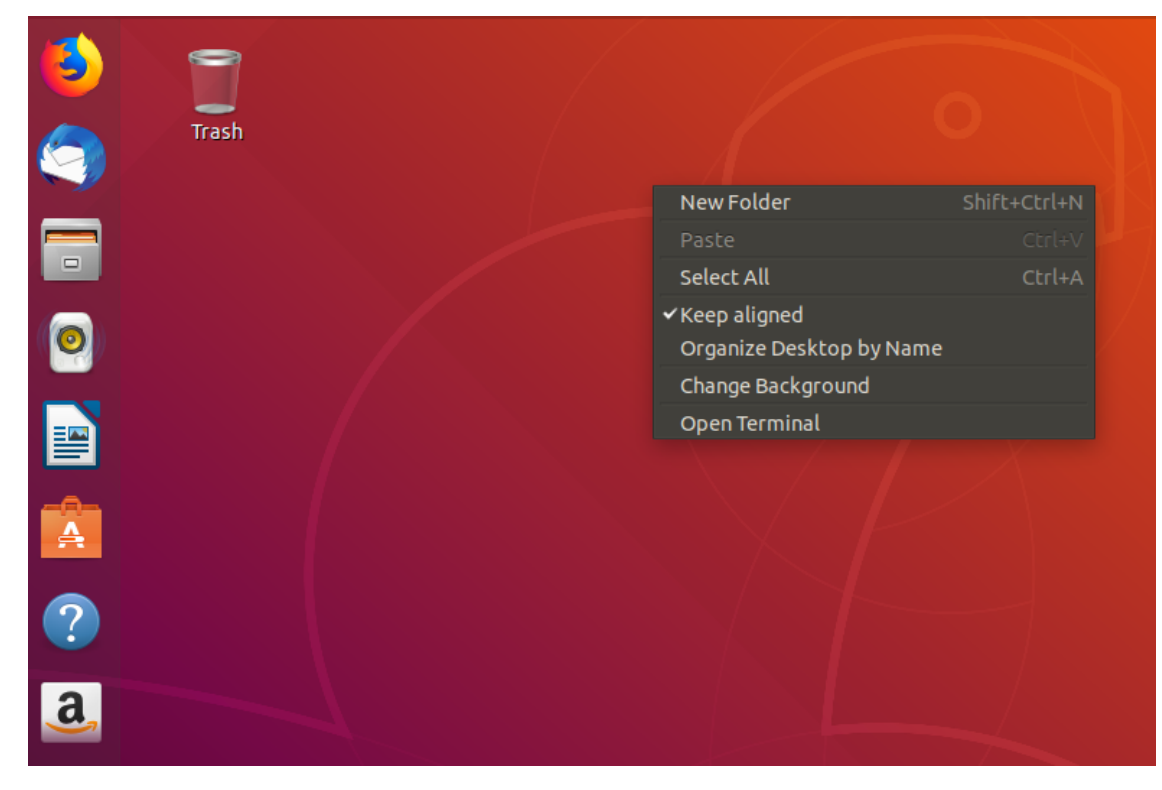

• 패키지 업데이트

File Edit View Search Terminal Help To run a command as administrator (user "root"), use "sudo <command>". See "man sudo\_root" for details.

infonet@ubuntu:~\$ sudo apt-get update

• 고 언어 설치

infonet@ubuntu:~\$ sudo apt-get install golang

• git 설치

infonet@ubuntu:~\$ sudo apt-get install git

- 1. 고 언어 설치 후 설치 확인
  - 터미널에서 go env 입력 하여 설치 확인

```
infonet@ubuntu:~$ go env
GOARCH="amd64"
GOBIN=""
GOCACHE="/home/infonet/.cache/go-build"
GOEXE=""
GOHOSTARCH="amd64"
GOHOSTOS="linux"
GOOS="linux"
GOPATH="/home/infonet/go"
```

### 5. ETH-ECC 다운로드 및 인스톨

1. ETH-ECC를 설치하기 원하는 위치에서 터미널 실행

| test | New Folder            | Shift+Ctrl+N |
|------|-----------------------|--------------|
|      | Paste                 |              |
|      | Select All            | Ctrl+A       |
|      | Properties            | Ctrl+I       |
|      | Open in Terminal      |              |
|      | Restore Missing Files |              |

2. 터미널에 명령어 입력하여 ETH-ECC 다운로드

git clone https://github.com/cryptoecc/ETH-ECC.git

위 커맨드를 터미널에 입력함

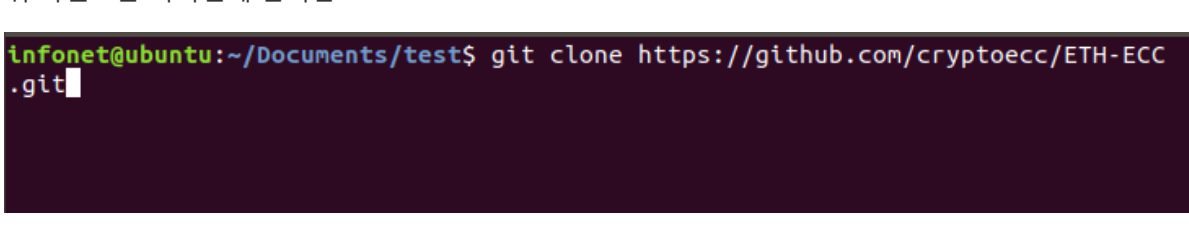

3. 다운로드가 끝나면 다운로드 된 ETH-ECC 폴더로 이동

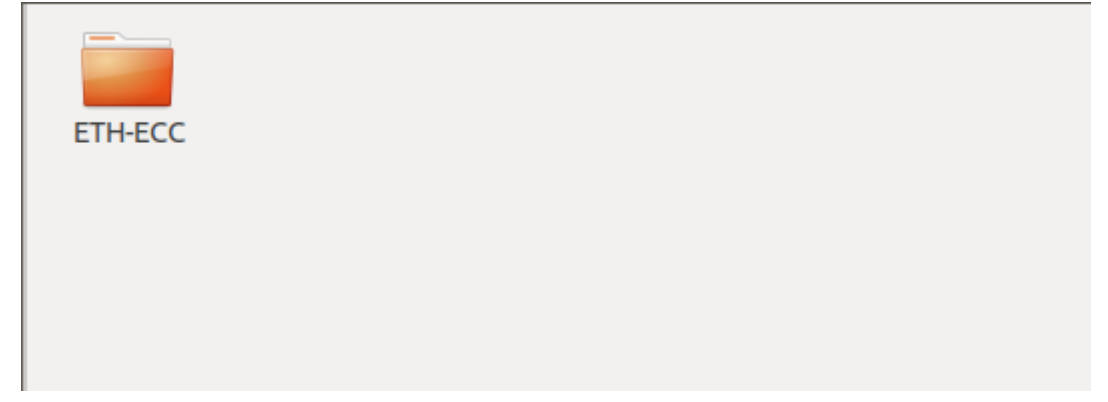

#### 4. ETH-ECC 폴더 안에서 터미널 실행

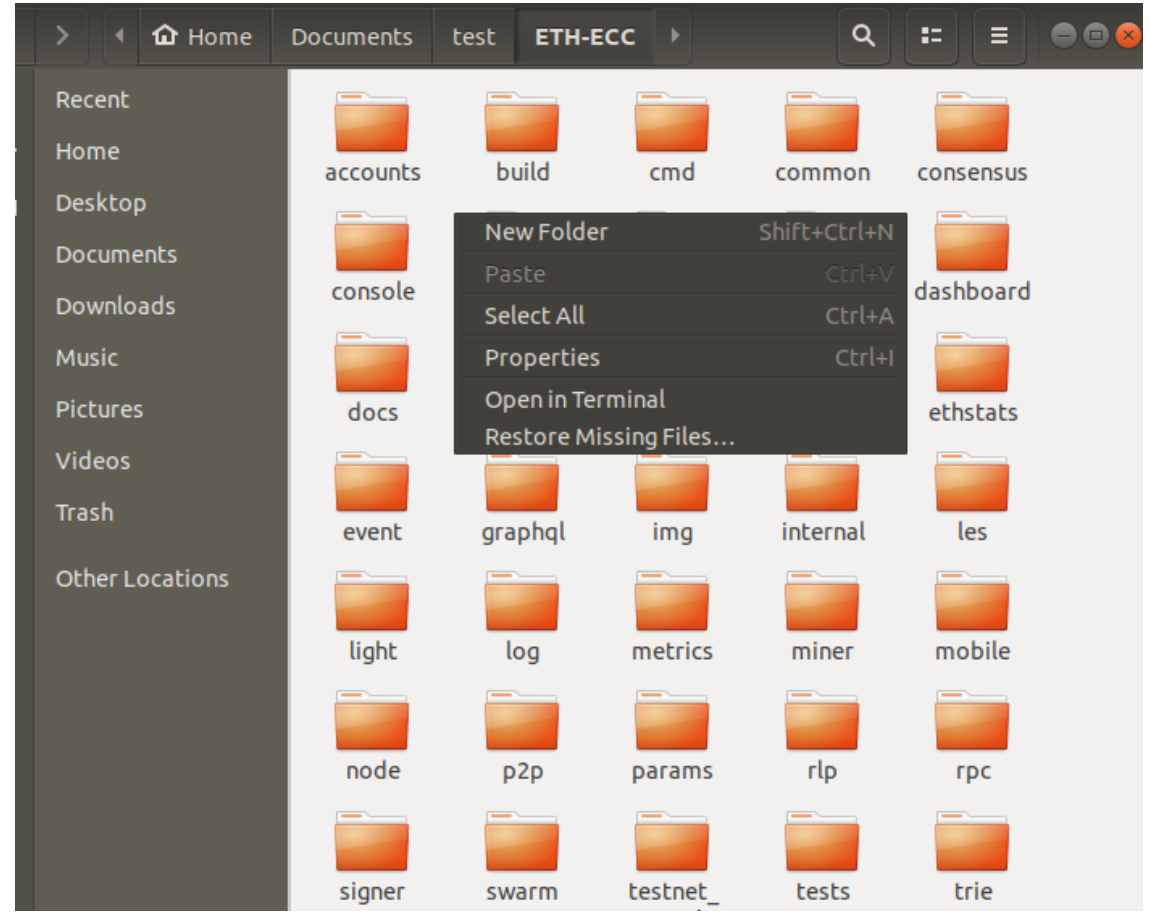

5. 터미널에서 컴파일 실행

make all

infonet@ubuntu:~/Documents/test/ETH-ECC\$ make all

6. 바이너리 파일이 위치해 있는 build/bin 경로로 이동

cd build/bin

infonet@ubuntu:~/Documents/test/ETH-ECC\$ cd build/bin

이후 터미널에서 ./puppeth 를 실행하여 <u>Build private network and test</u> 의 2.1단계부터 수행하면 private network 실습이 가능함.

./puppeth

infonet@ubuntu:~/Documents/test/ETH-ECC/build/bin\$ ./puppeth